Tik in de bovenste adresbalk van de browser (bijv. Firefox) :

oo-software.com/en/shutup10

### dit is de website:

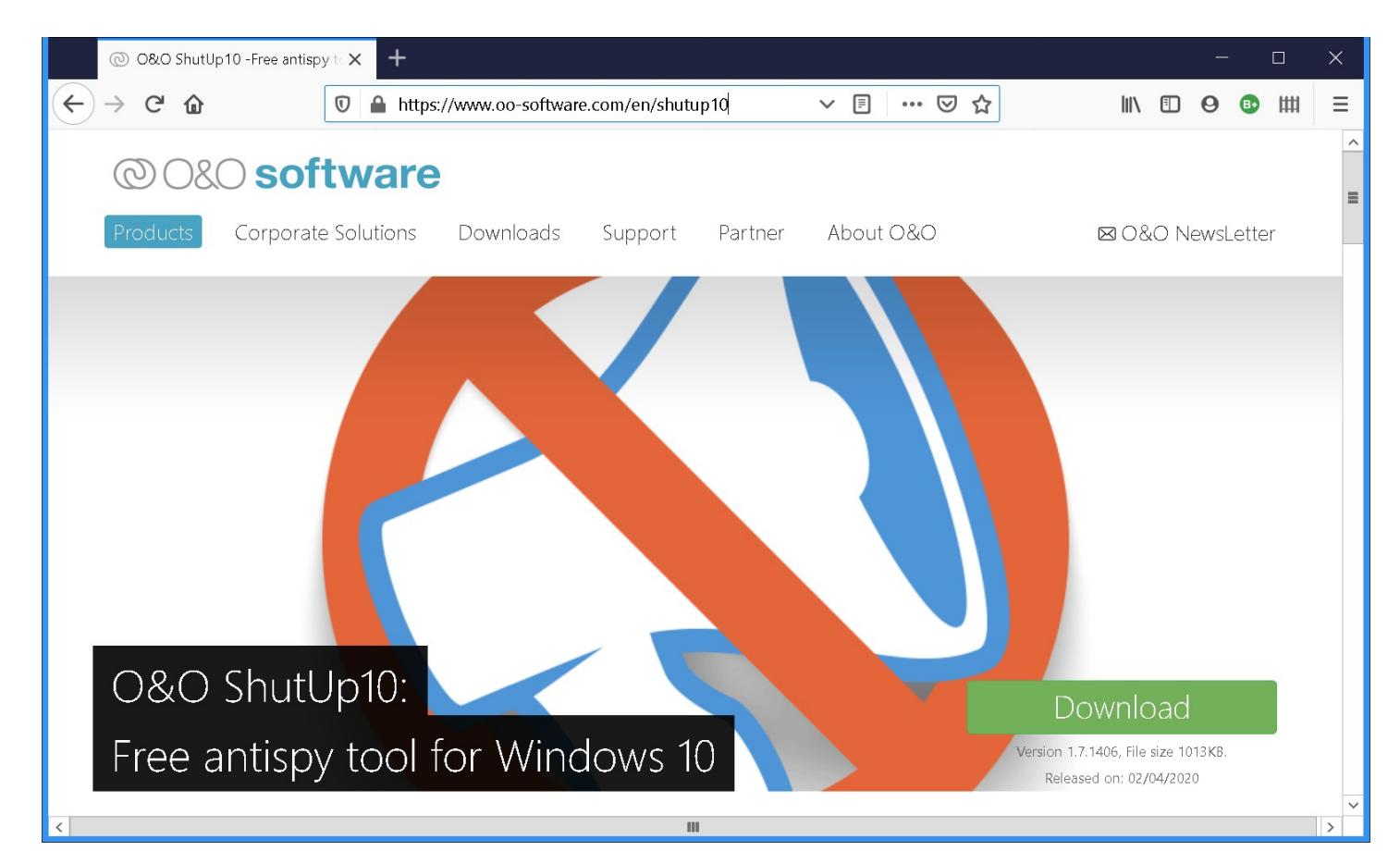

# Klik op de groene afbeelding rechts: Download

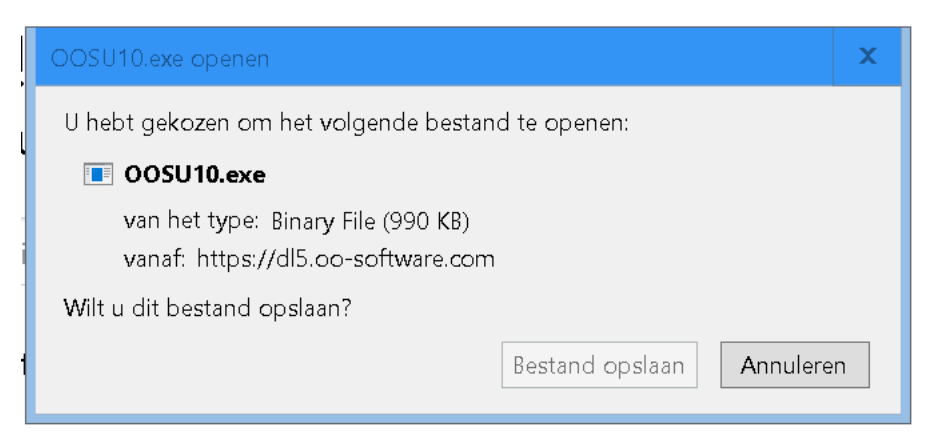

#### Klik bestand opslaan

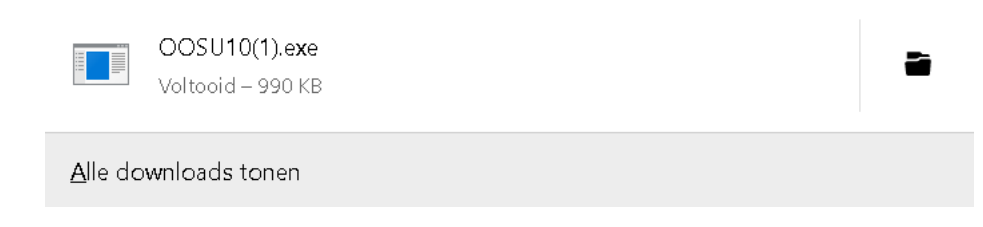

#### klik op de map rechts

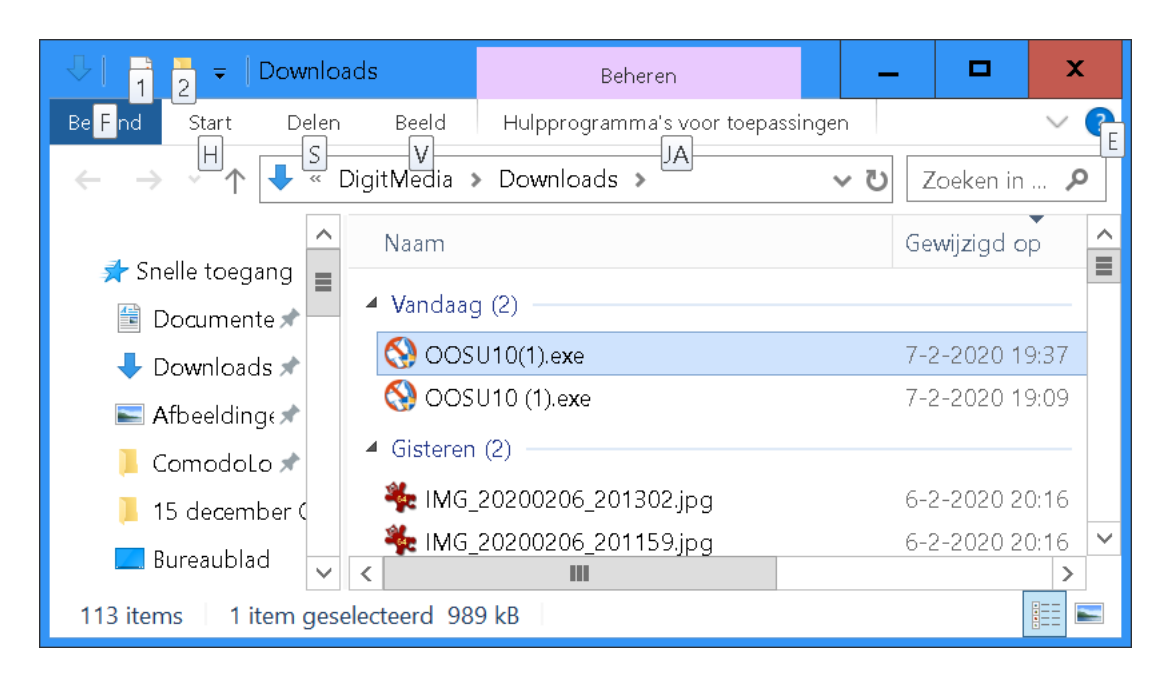

installeer de app: dubbelklik op OOSU10.exe

start de app:

klik linksonder windows start tik o kies apps

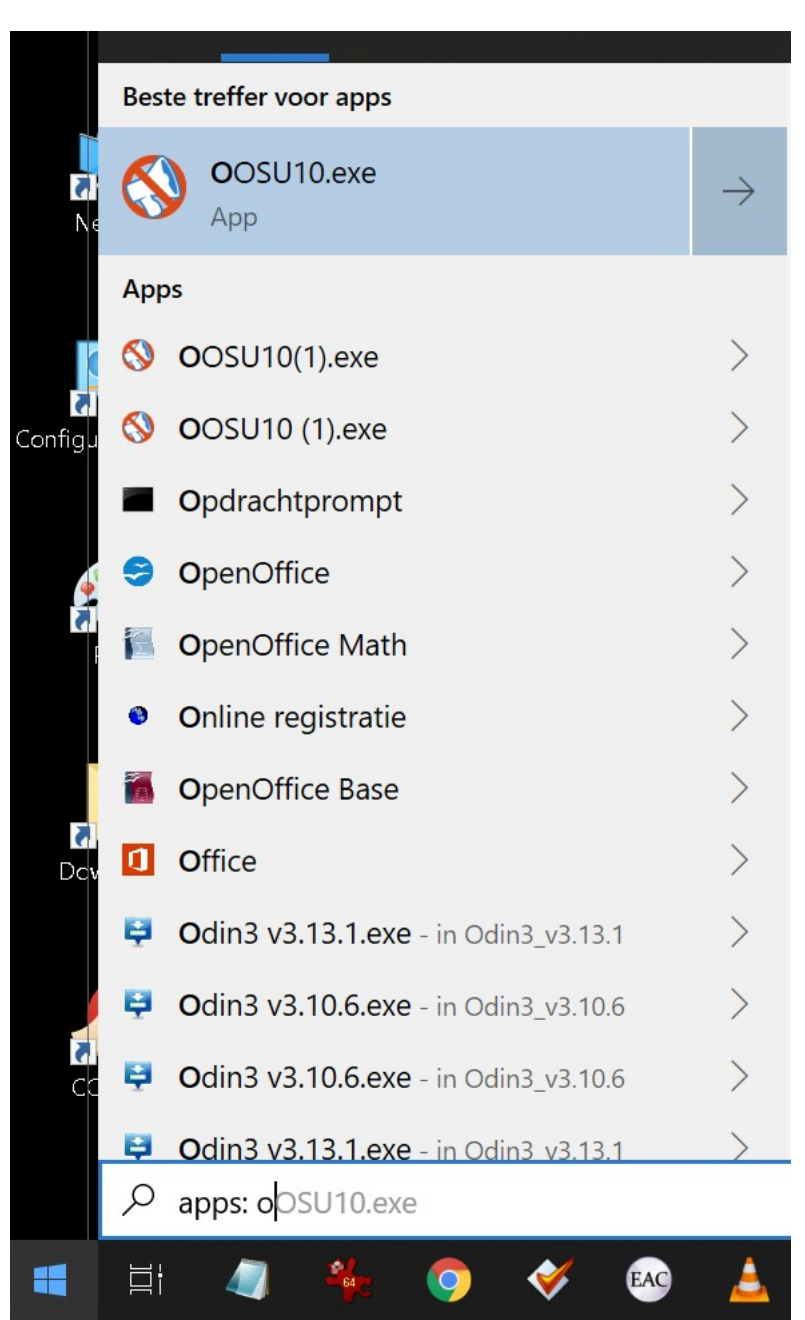

Dubbelklik OOSU10.exe Klik Ja Klik Actions

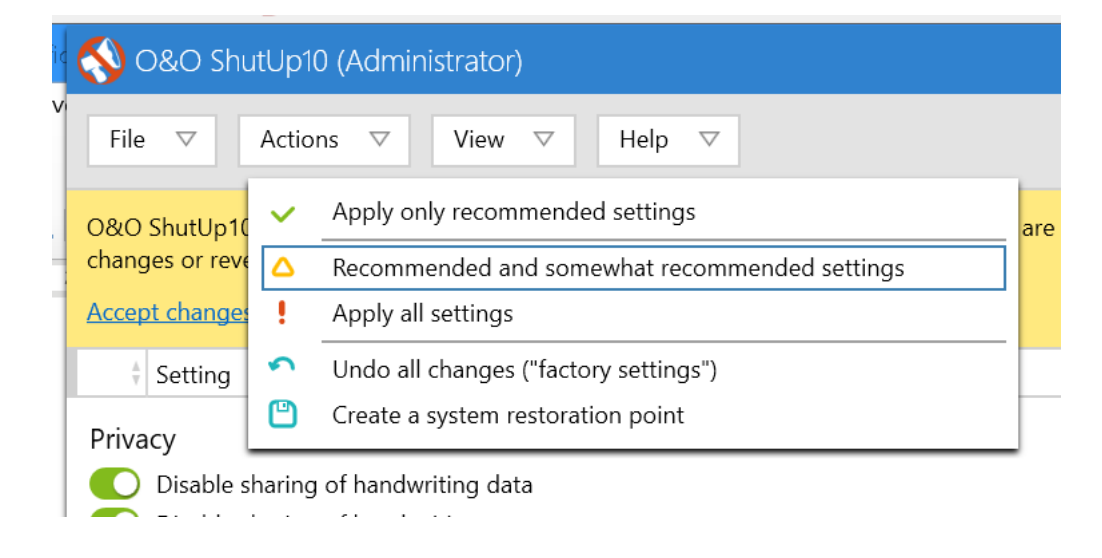

#### klik Recommended and somewhat recommended settings

## KLAAR!

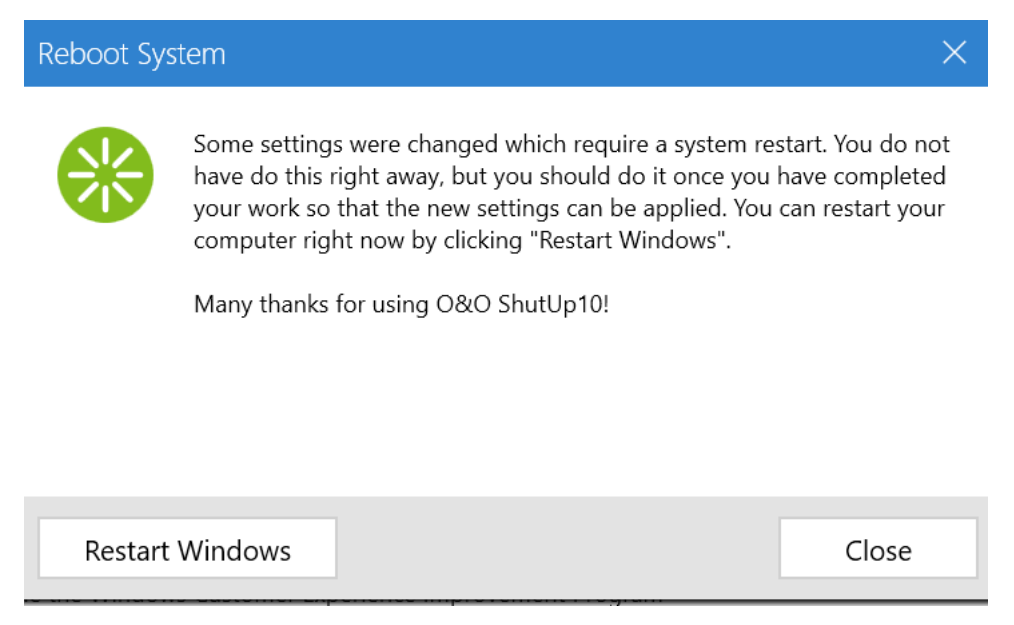

Klik op restart Windows

Sluit het programma.

Bewaar OOSHUTUP10, na een volgende update van windows kan dit weer gebruikt worden!